# **VFBOX** MQTT 网关使用手册

上海仰科信息科技有限公司

电话: 021-58207907

邮件: support@onker.cn

网址: http://www.onker.cn

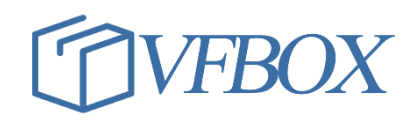

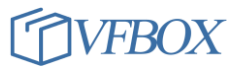

#### 版本历史

| 版本      | 作者 | 描述 | 日期         |
|---------|----|----|------------|
| 1.00.00 |    | 初稿 | 2017-02-02 |
| 1.01.00 |    |    | 2017-03-07 |
|         |    |    |            |
|         |    |    |            |
|         |    |    |            |
|         |    |    |            |
|         |    |    |            |
|         |    |    |            |
|         |    |    |            |
|         |    |    |            |
|         |    |    |            |
|         |    |    |            |
|         |    |    |            |
|         |    |    |            |
|         |    |    |            |
|         |    |    |            |
|         |    |    |            |

目 录

## 1 VFBOX MQTT 网关介绍

MQTT 网关可以把采集的数据通过有线网络或者 4G 网络发送到 MQTT 云平台。网关有多种硬件型号可供选择,满足不同场景的应用需求。产品外形如下,具体产品参数请参考硬件手册。

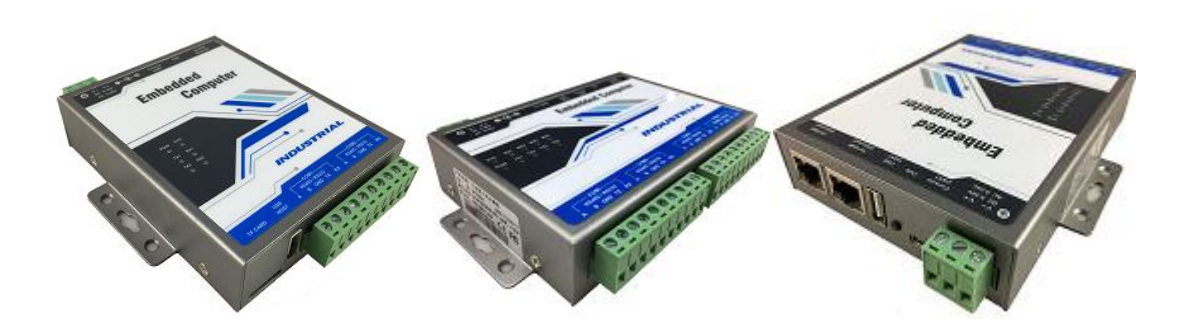

网关在应用现场通过接口和传感器、仪表、PLC等设备连接,使用协议实时采集终端设备的运行数据,并把采集到的数据转换成 MQTT 的协议格式发送到云平台。上报的 MQTT 协议格式支持标准的阿里云、ONENET 等云平台,也可以根据客户需求定制化开发。

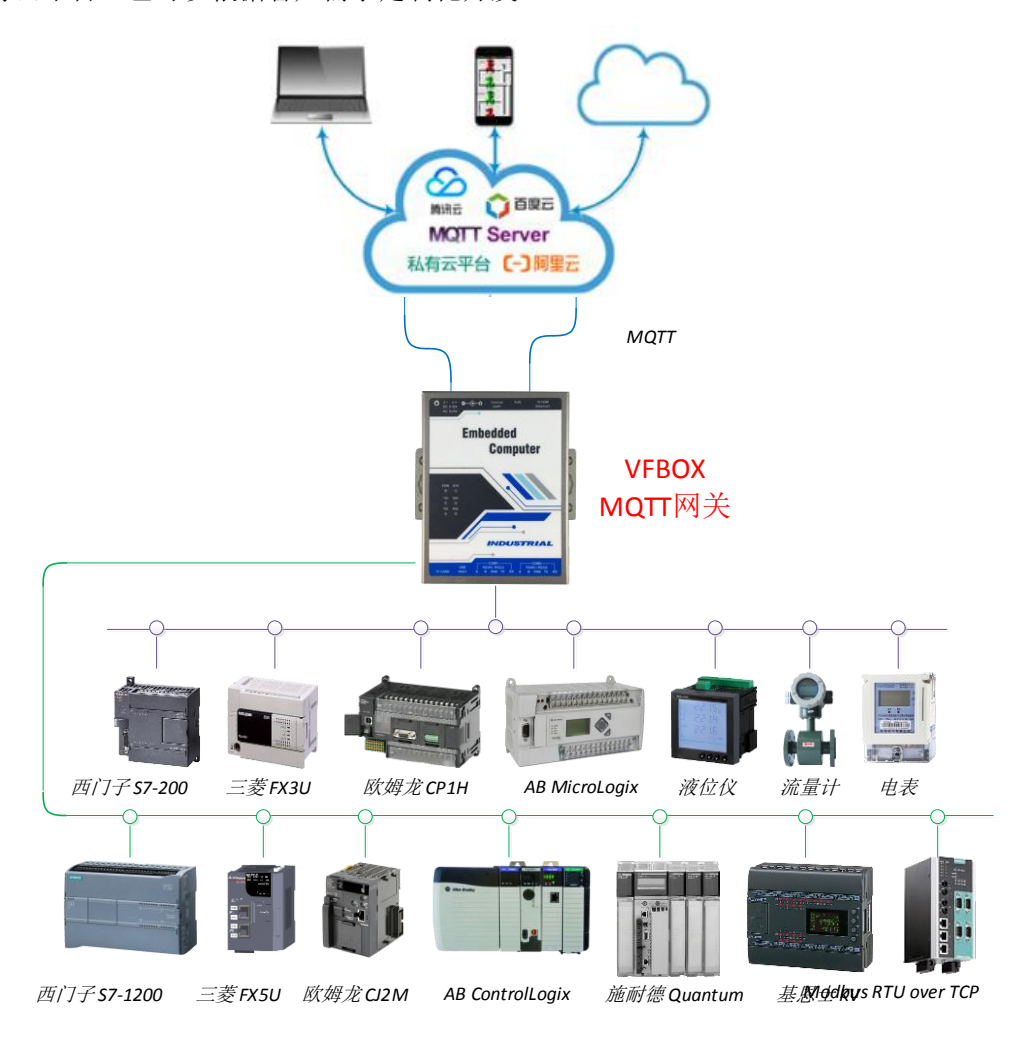

MQTT 网关支持多种工业设备的通信协议,支持的通信协议(部分)如下。同时,网关还可以对采集的数据建立表达式,进行数学、逻辑判断等操作。

| 驱动名称                                   | 协议标准                                               | 连接类型 | 备注                                                        |
|----------------------------------------|----------------------------------------------------|------|-----------------------------------------------------------|
| Modbus TCP                             | ModbusTCP 协议(国标 GB/T19582-2008)                    | 以太网  |                                                           |
| Modbus RTU                             | ModbusRTU 协议(国标 GB/T19582-2008)                    | 串行口  |                                                           |
| Modbus RTU over TCP                    | ModbusRTU 协议通过以太网传输                                | 以太网  |                                                           |
| Mitsubishi FX                          | MITSUBISHI(三菱)FX 系列 PLC 串行口通信协议                    | 串行口  | FX1N,FX2N,FX3U                                            |
| Siemens S7 PPI                         | SIEMENS ( 西门子 ) PLC S7-200 PPI 串行口通信协议             | 串行口  | S7-200,200SMART                                           |
| Siemens S7 Ethernet                    | SIEMENS(西门子)S7 系列 PLC 以太网通信协议                      | 以太网  | S7-200,200SMART,<br>300,400,1200,1500                     |
| Omron FINS Serial                      | OMRON(欧姆龙)PLC 串行口通信协议 FINS                         | 串行口  | C,CV,CS,CJ,CP,NSJ                                         |
| Omron FINS Ethernet                    | OMRON(欧姆龙)PLC 以太网通信协议 FINS                         | 以太网  | C,CV,CS,CJ,CP,NSJ                                         |
| Mitsubishi Ethernet                    | MITSUBISHI(三菱)PLC 以太网通信协议(SLMP)                    | 以太网  | L,Q,Iq-R,Iq-F/FX5U                                        |
| Allen-Bradley ControlLogix<br>Ethernet | AB(罗克韦尔)Logix 5000 系列 PLC 以太网通信协议<br>(Ethernet/IP) | 以太网  | ControlLogix,<br>CompactLogix,<br>FlexLogix,<br>SoftLogix |
| Allen-Bradley DF1                      | AB(罗克韦尔)PLC DF1 串行口通信协议                            | 串行口  | MicroLogix,<br>PLC-5,SLC                                  |
| Keyence KV Ethernet – MC 3E            | Keyence(基恩士)  KV 系列 PLC 以太网通讯协议(MC<br>3E 帧)        | 以太网  | κv                                                        |
| DLT645-2007                            | 电力系统中的多功能电能表通信协议 2007 版                            | 串行口  |                                                           |
| CJ/T 188-2018                          | 户用计量仪表数据传输协议 2017 版(兼容 2004 版 )                    | 串行口  |                                                           |

#### MQTT 网关支持的硬件设备接口如下:

| 设备类型       | 说明             |
|------------|----------------|
| VB301-1110 | 1个网口,1个串口,4G无线 |
| VB301-1200 | 1个网口,2个串口      |
| VB301-1400 | 1个网口,4个串口      |
| VB301-2400 | 2个网口,4个串口      |

## 2 使用介绍

以下介绍使用网关采集一个温湿度传感器的数据并上传数据到阿里云平台为例介绍网关的功能和使 用方法。

#### 准备工作:

- 1. VFBOX MQTT 网关
- 2. VFBOX Studio 软件,以下简称 VS 软件
- 3. 阿里云物联网平台账号
- 4. 温湿度传感器(或其他数据设备)

#### 2.1 阿里云新建设备

- 1. 登录阿里云网站并注册一个账号, <u>https://wanwang.aliyun.com/</u>
- 登录后,进入控制台,找到"物联网平台"。进入公共示例,在产品下创建一个产品,创建过程中一般使用默认参数。

| ← 公共实例 1     | () 2021-03-31发布公告: * | 勿联网平台新功能发布!查看详情 |      |                     |                |
|--------------|----------------------|-----------------|------|---------------------|----------------|
|              | 物联网平台 / 设备管理         | / 产品            |      |                     |                |
| <b>以</b> 用目吐 | 产品 (设备模)             | 到)              |      |                     |                |
| 产品 2         |                      | ± /             |      |                     |                |
| 设备           | 创建产品 快速入             | 门请输入产品名称查询      |      | Q 请选择产品标签 >         |                |
| 分组           | 产品名称                 | ProductKey      | 节点类型 | 创建时间                | j∰e//⊨         |
| 任务           | mqtt01 4             | a1XJIjfIhua     | 设备   | 2018/09/08 10:20:57 | 查看   管理设备   删除 |

4. 进入"设备",创建一个具体设备。

3.

5.

| ← 公共实例 |        | U 2021 OD DI2X1024 H + 1% |           |                  |                |                                        |                                         |
|--------|--------|---------------------------|-----------|------------------|----------------|----------------------------------------|-----------------------------------------|
| 设备管理   | ~      | 物联网平台 / 设备管理              | 设备        |                  |                |                                        |                                         |
| 产品     |        | 设备                        |           |                  |                |                                        |                                         |
| 设备 1   |        | 全部产品                      | $\sim$    | 设备总数<br><b>1</b> | k 🕑            | <ul> <li>● 激活设备 </li> <li>②</li> </ul> | <ul> <li>● 当前在线 ◎</li> <li>O</li> </ul> |
| 分组     |        | 设备列表 批次管                  | 里 高级搜索    |                  |                |                                        |                                         |
| 任务     |        |                           |           |                  |                |                                        |                                         |
| CA 证书  |        | 添加设备 2 批量添加               | DeviceNam | e V              | 请输入 DeviceName | Q                                      | 请选择设备标签 💙                               |
| 规则引擎   | ~ <    | DeviceName/备注答            | 称         | 设备所属产品           | 节点类型           | 状态/启用状态 ♀                              | 最后上线时间                                  |
| 监控运维   | $\sim$ | mqtt01-1 3                |           | mqtt01           | 设备             | ● 离线                                   | 2021/04/27 14:14:12:456                 |
| 设备划归   | $\sim$ | 删除 禁用                     |           |                  |                |                                        |                                         |

6. 设备创建好后,在阿里云平台上需要收集以下设备的参数:

 参数
 值

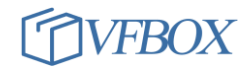

| ProductKey     | alXJIjfIhua                      |
|----------------|----------------------------------|
| DeviceName     | mqtt01-1                         |
| DeviceSecret   | ax48M700mIJCbN0yQWL5WeiDWDc6CanL |
| 一个云平台订阅的 topic | /a1XJIjfIhua/mqtt01-1/data       |

7. 通过以上收集的参数,用签名工具计算出 password。clientId 是自定义的编号。

## 填入设备信息:

| productKey:a1XJIjflhua                        |  |
|-----------------------------------------------|--|
| deviceName:mqtt01-1                           |  |
| deviceSecret:ax48M70OmIJCbN0yQWL5WeiDWDc6CanL |  |
| timestamp:                                    |  |
| clientId: 123456                              |  |
| method: hmacsha1 🔻                            |  |
|                                               |  |
| 点击这里: Generate                                |  |

## 签名结果:

password: 734A4CC3EC6CF42584DD1A2C16BD04A545DE37EC

8.

3.

9. 至此阿里云平台设置完成。

### 2.2 配置 MQTT 网关

- 1. 连接温湿度传感器到网关的 COM1。
- 2. 打开 VFBOX Studio 软件,新建工程,通过 modbus 采集温湿度传感器数据。

| 工程工具授权 OPC服务 查看 | 帮助                                                |
|-----------------|---------------------------------------------------|
|                 | 息     ⑧ 关于 ,                                      |
| 导航              | ★ 新建工程                                            |
|                 | 工程名称: 1200-modbus-alimqtt 2<br>设备类型: VB301-1200 3 |
|                 | 确定取消                                              |

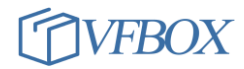

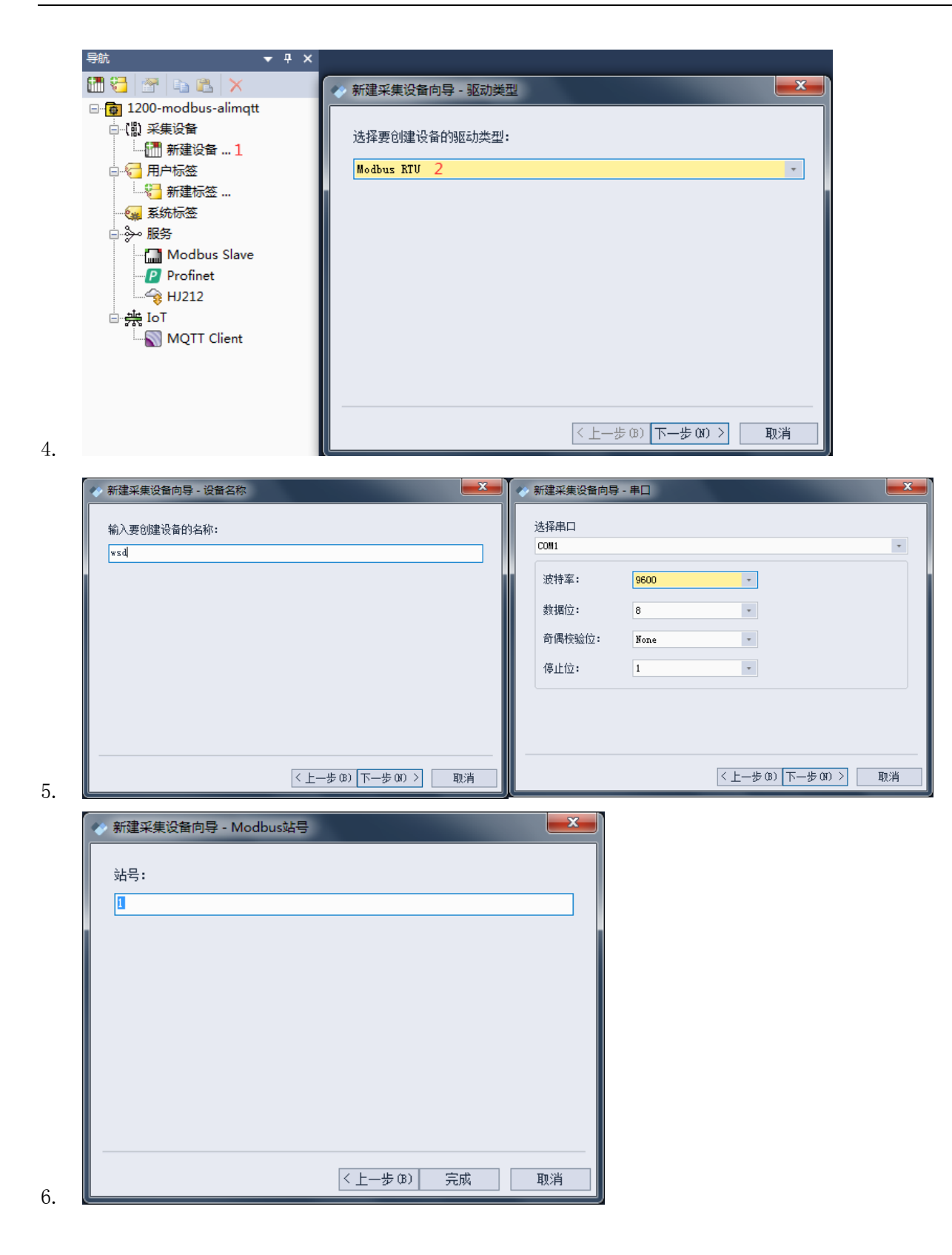

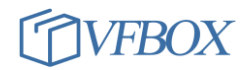

| ₩ ¥ ¥ X                               |                  | X       |      |           |           |        |      |    |
|---------------------------------------|------------------|---------|------|-----------|-----------|--------|------|----|
| ⊡ 👼 1200-modbus-alimqtt               | 2 标签名称           | 数据类型    | 初始值  | 采集设备      | 地址        |        | 读写控制 |    |
| □(説) 采集设备                             | ◆ 新建标签           |         |      |           |           | l      | ×    |    |
| □□ ₩30 1<br>● ☆ 新建设备                  | 常规               |         |      |           |           |        |      |    |
| 新建标签                                  | 标签名称             | wendu 3 |      | 采集设备      | wsd       | *      |      |    |
| ● 🙀 系统标签                              | 数据类型             | Short 4 | Ŧ    | 地址        | 40001 5   |        |      |    |
| - ഈ ™⇒                                | 读写控制             | 读写      | Ŧ    | 值取反       | No        | *      |      |    |
| Profinet                              | 最小原始值            |         |      | 最大原始      |           |        |      |    |
| – – – – – – – – – – – – – – – – – – – | 最小工程值            |         |      | 最大工程      |           |        |      |    |
| MQTT Client                           | 单位               |         |      | 初始值       |           |        |      |    |
|                                       | 表达式              |         |      |           |           |        |      |    |
|                                       |                  |         |      |           |           |        |      |    |
|                                       | 抽灴               |         |      |           |           |        |      |    |
|                                       |                  |         |      | 3         | 角定 取消     | 应用     | (A)  |    |
| 新建工程  2 打开工程  2  关闭工程                 |                  |         | 下载 🔶 | -传 🔹 设备IF | 地址 🕓 音毛数据 | (2) 关于 |      |    |
|                                       | wsd ×            |         | [ -  |           |           |        | *    |    |
| 🖥 🔁 🖙 🛍 🗙 🗙                           | <b>2</b> 0 1 1 1 | X       |      |           |           |        |      |    |
| ⊡ 🔂 1200-modbus-alimqtt               | ▲ 标签名称           | 数据类型    | 初始值  | 采集设备      | 地址        |        | 读写控制 | 値  |
| □ 〔□〕 采集设备                            | 1 wendu 🔶        | Short   |      | wsd       | 40001     |        | 读    | No |
| <mark>[]]]</mark> wsd<br>             | 2 shi du         | Short   |      | wsd       | 40002     |        | 读    | No |
| □{ <mark></mark>                      |                  |         |      |           |           |        |      |    |
| 😪 系统标签                                |                  |         |      |           |           |        |      |    |
|                                       |                  |         |      |           |           |        |      |    |

- 8.
- 以下配置 VS 软件上 MQTT 相关参数。 9.

| 参数项         | 说明                                      |
|-------------|-----------------------------------------|
| 启用          | Yse                                     |
|             | 启用 MQTT 协议                              |
| 心跳间隔        | 60                                      |
|             | 单位秒,每隔 60 秒发送一次心跳间隔。                    |
| 远程服务器 IP 地址 | 填写云平台中心的 IP 地址。                         |
|             |                                         |
| 远程服务器端口     | 1883                                    |
|             | 阿里云默认是1883,其他可根据实际配置。                   |
| 客户唯一编号      | 阿里云的编号方式是 ClinetId+加密方法:                |
|             | 123456 securemode=3,signmethod=hmacsha1 |
|             | 其他平台按实际填写                               |
| 用户名         | mqtt01-1&a1XJIjfIhua                    |
|             | DeviceName 和 ProductKey 的组合             |
| 密码          | 上面用签名工具计算出 password                     |

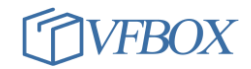

| 发布主题 | 云平台订阅的Topic,数据格式可选择或者按实际<br>ic<br><sup>发布主题:</sup> /ulXIIjELhua/mqttOl-1/data<br>命令主题: /test/cmd<br>应答主题: /test/feedback<br>发布调碼: 30 | 下需求配置<br>Data Format )<br>Data Format )<br>Data Format )<br>Data Format ) |  |  |  |  |
|------|----------------------------------------------------------------------------------------------------|---------------------------------------------------------------------------|--|--|--|--|
| 发布间隔 | 30                                                                                                    |                                                                           |  |  |  |  |
|      | 单位秒。网关每隔 30 秒发送一次数据给云平台                                                                                                    |                                                                           |  |  |  |  |

10. 配置完成后界面如下:

| 🔒 工程目录 🛛 🗸 验证 👌 | ⊆清除信息 🛛 🕂 下載 🏫 上係               | 专 🦞 设备IP地址     | 일 查看数据 (② 关于 💡 |                 |  |  |  |  |
|-----------------|---------------------------------|----------------|----------------|-----------------|--|--|--|--|
| 🛗 wsd 🗙 🔊 M     | QTT Client ×                    |                |                |                 |  |  |  |  |
|                 |                                 |                |                |                 |  |  |  |  |
| General Tags    |                                 |                |                |                 |  |  |  |  |
| MQTT to Cloud   |                                 |                |                |                 |  |  |  |  |
| 启用:             | Yes 🔹                           | 心跳间隔:          | 60             |                 |  |  |  |  |
| 远程服务器IP地址:      | 47. 103. 184. 100               | 远程服务器端口:       | 1883           |                 |  |  |  |  |
| 客户唯一编号:         | 123456  securemode=3, signme    | ethod=hmacsha1 |                |                 |  |  |  |  |
| 用户名:            | mqttO1-1&a1XJIjfIhua            |                |                |                 |  |  |  |  |
| 密码:             | 734A4CC3EC6CF42584DD1A2C16      | BD04A545DE37EC |                |                 |  |  |  |  |
| Topic           |                                 |                |                |                 |  |  |  |  |
| 发布主题:           | /alXJJjfIhua/mqttO1-1/data      | 1              |                |                 |  |  |  |  |
| 命令主题:           | 命令主题: /test/cmd Data Format   > |                |                |                 |  |  |  |  |
| 应答主题:           | /test/feedback                  |                |                | Data Format   + |  |  |  |  |
| 发布间隔:           | 30                              | 应答延迟:          | 0              |                 |  |  |  |  |
|                 |                                 |                |                |                 |  |  |  |  |

12. 点击 Tags 绑定上报的数据,设置完成后点击保存。

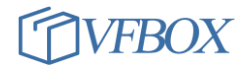

| 🗋 新建工程 🚰 打开工程 🚰 关闭]  | 程 🔒 工程目录 | 🛃 🧹 验证 🞽 清除信息 🚽 下载      | ដ 🔶 上传 👱 设 | 备IP地址 🔛 查看数 | 姻 ②关于 、                                |
|----------------------|----------|-------------------------|------------|-------------|----------------------------------------|
| 导航 🔻 🕈               | × 🛅 w    | sd 🗙 🛐 MQTT Client 🗙 🛯  | Profinet 🗙 |             |                                        |
| 🚮 🔁 🔄 🗈 🛍 🗙          |          | ×                       |            |             |                                        |
| 🖃 🔂 1200-modbus-mqtt | 2        |                         |            |             |                                        |
| □ (間) 采集设备           | Genera   | al Tags <mark>1</mark>  |            |             |                                        |
|                      |          | 标签名称                    | - 週   描述   |             |                                        |
|                      |          |                         | <u> </u>   |             |                                        |
|                      |          | Select Tag              |            |             | ×                                      |
|                      |          |                         |            |             |                                        |
|                      |          | □ 标签名称                  | 数据类型       | 地址/表达式      | 描述                                     |
|                      | -        | 🔺 🔳 🚰 标签                |            |             |                                        |
| Madhus Slava         |          | - ☑〔副 采集设备              |            |             |                                        |
|                      |          | 🖌 🗹 🛄 wsd               |            |             |                                        |
| Profinet             |          | — 🗹 🐖 shi du 🤰          | Short      | 40002       |                                        |
|                      |          | - V 🕢 wendu             | Short      | 40001       |                                        |
| ⊨ — 典 IoT            |          |                         |            |             |                                        |
| MOTT Client          |          | ▲·□ <mark>樂</mark> 系统标签 |            |             |                                        |
| M mgr + chom         |          | - SYS_Day               | DWord      | 0           | 条统当前时间 - 日                             |
|                      |          | - SYS_Hour              | DWord      | 0           | 条统当前时间 = 小时                            |
|                      |          | - SIS_Minute            | DWord      | 0           | 条统当前时间 5 分钟                            |
|                      |          | - SIS_Month             | DWord      | 0           | 条统自制时间 二月                              |
|                      |          | - SIS_Second            | DWord      | 0           | 条统自制时间 1 秒                             |
|                      |          | - SIS_Time              | DWord      | 0           | 系統时间 - the time since UU:U<br>友達安谷山海 ケ |
|                      |          | SIS_lear                | DWord      | U           | 系统日期时间 二 年                             |
|                      |          | wsd_Status              | Dword      |             | WSQ 米集设审朳忩怀金。U: 止吊                     |

- 14. 点击 VS 软件的"下载"按钮,下载工程到网关中。
- 15. 登录阿里云可以查看设备状态和接收数据情况。

|    | 设备    |   | 全部产品            | /          | 设备总数<br><b>1</b> | \$ Ø           | <ul> <li>激活设备 ②</li> <li>1</li> </ul> | <ul> <li>● 当前在线 ◎</li> <li>1</li> </ul> |       |
|----|-------|---|-----------------|------------|------------------|----------------|---------------------------------------|-----------------------------------------|-------|
|    | 分组    |   | 设备列表 批次管理       | 高级搜索       |                  |                |                                       |                                         |       |
|    | 任务    |   | 添加设备 批量添加       | DeviceName | ~                | 请输入 DeviceName | Q                                     | 请选择设备标签 🗸                               |       |
|    | CA 证书 |   |                 |            |                  |                |                                       |                                         |       |
|    | 规则引擎  | < | DeviceName/备注名称 | ì          | 设备所属产品           | 节点类型           | 状态/启用状态 🖓                             | 最后上线时间                                  |       |
| 16 | 监控运维  | ~ | mqtt01-1        | r          | nqtt01           | 设备             | ●<br>在 线  【                           | 2021/04/30 09:58:49                     | 9.262 |

17. 到阿里云的"监控运维"-"日志服务",查看网关发送给平台的数据。

|     | 服务端订阅  |   | 物联网平台 / 监控运缉             | t / 日志服务              |                                                                                                    |              |           |   |
|-----|--------|---|--------------------------|-----------------------|----------------------------------------------------------------------------------------------------|--------------|-----------|---|
|     | 云产品流转  |   | 日志服务                     |                       |                                                                                                    |              |           |   |
|     | 场景联动   |   | 产品: mqtt01 2             | 查看详情                  |                                                                                                    | ×            |           |   |
|     | 监控运维   | ^ | 云端运行日志                   | Topic                 | /a1YIIiflhua/mott01-1/data                                                                                  |              |           |   |
|     | 实时监控   |   | 3                        | торіс                 | /al/Jjinda/inqtto1-1/data                                                                                   |              |           |   |
|     | 运维大盘   |   | mqtt01-1                 | 时间                    | 2021/04/30 10:00:49.350                                                                                     |              |           | C |
|     | 在线调试   |   | 7天                       | 内容 Text (UTF-8) V     | ("id":"1", "method": "thing.event.property.post", "params":<br>"wendu":288 "shidu":402)."version": "1.0"} 6 | 复制           |           |   |
|     | 设备模拟器  |   | 12,353,94,04,053 * 10101 |                       | ······································                                                                      |              |           |   |
|     | 日志服务 1 |   | 时间                       |                       |                                                                                                    | 关闭           | 0         | P |
|     | OTA 升级 |   | 2021/04/30 10:00:49.     |                       |                                                                                                    |              | Uljflhu   | { |
| 18. | 远程配置   |   | 2021/04/30 10:00:49.3    | 54 0a3021121619748049 | 934 查看 5 mqtt01-1 设备到云消息                                                                                    | <b>4</b> /a1 | LXJIjfIhu | { |

## 3 上报内容配置

1. 点击下图中的"Data Format",在弹出的对话框中设置上报数据的格式。

| a 1200-modbus-matt-mos                                                                                                    |                |                   |          |      |                 |
|----------------------------------------------------------------------------------------------------|----------------|-------------------|----------|------|-----------------|
| □                                                                                                    | General Tags   |                   |          |      |                 |
| ∰ wsd<br>#:##:⊡:s                                                                                                    | MQTT to Cloud- |                   |          |      |                 |
|                                                                                                    | 启用:            | Yes 🔻             | 心跳间隔:    | 60   |                 |
|                                                                                                    | 远程服务器IP地址:     | 192. 168. 19. 116 | 远程服务器端口: | 1883 |                 |
|                                                                                                    | 客户唯一编号:        | test-id           |          |      |                 |
| □。灸 服务                                                                                                    | 用户名:           | test              |          |      |                 |
|                                                                                                    | ctora T        |                   |          |      |                 |
| Profinet                                                                                                    | 密码:            | test              |          |      |                 |
|                                                                                                    | Topic          |                   |          |      | <b>/</b>        |
| and the second second | 发布主题:          | /test/pub         |          |      | Data Format 🕨   |
| MQTT Client                                                                                                    | 命令主题:          |                   |          |      | Data Format   🕨 |
|                                                                                                    | 应答主题:          |                   |          |      | Data Format   🕨 |
|                                                                                                    | 发布间隔:          | 30                | 应答延迟:    | 0    |                 |

2. 系统默认格式如下图所示,可以点击"View Example"查看显示结果。用户可自行修改下面的内

容,如果点击 View Example 可正常显示,则说明配置正确。

| - | C Edit JSON Template                                                                                                    | x |
|---|----------------------------------------------------------------------------------------------------|---|
|   | Key Words:REPEAT_TAG,TAG_NAME,TAG_VALUE,TAG_VALUE_STR,TAG_QUALITY,TAG_TIME,TAG_TIME_STR,SYS_TIME,SYS_TIME_STR,SYS_TIME_NUM_STR |   |
|   | {     "Device1": {         "REPEAT_TAG": "",         "TAG_NAME": "TAG_VALUE"                                                   | 1 |
|   | <pre>},</pre>                                                                                                    |   |
|   |                                                                                                    |   |
|   |                                                                                                    | - |
|   | View Example OK                                                                                                    |   |

3. Key Words 说明。

| Key Words  | 说明                                  |
|------------|-------------------------------------|
| REPEAT_TAG | 系统自动重复此标签下的TAG_NAME 和TAG_VALUE。只能使用 |
|            | 一次。                                 |

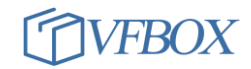

| TAG_NAME      | 用户添加的 Tag 名称。              |  |  |
|---------------|----------------------------|--|--|
| TAG_VALUE     | 网关获取到的 Tag 对应的值。           |  |  |
| TAG_VALUE_STR | 网关获取到的 Tag 对应的值,且在值上加上双引号。 |  |  |
| SYS_TIME      | 系统时间。                      |  |  |
| SYS_TIME_STR  | 系统时间,加双引号。                 |  |  |

#### 4. 举例

用户配置了两个 Tag, 需要把这两个 Tag 的值通过 mqtt 上报给平台。

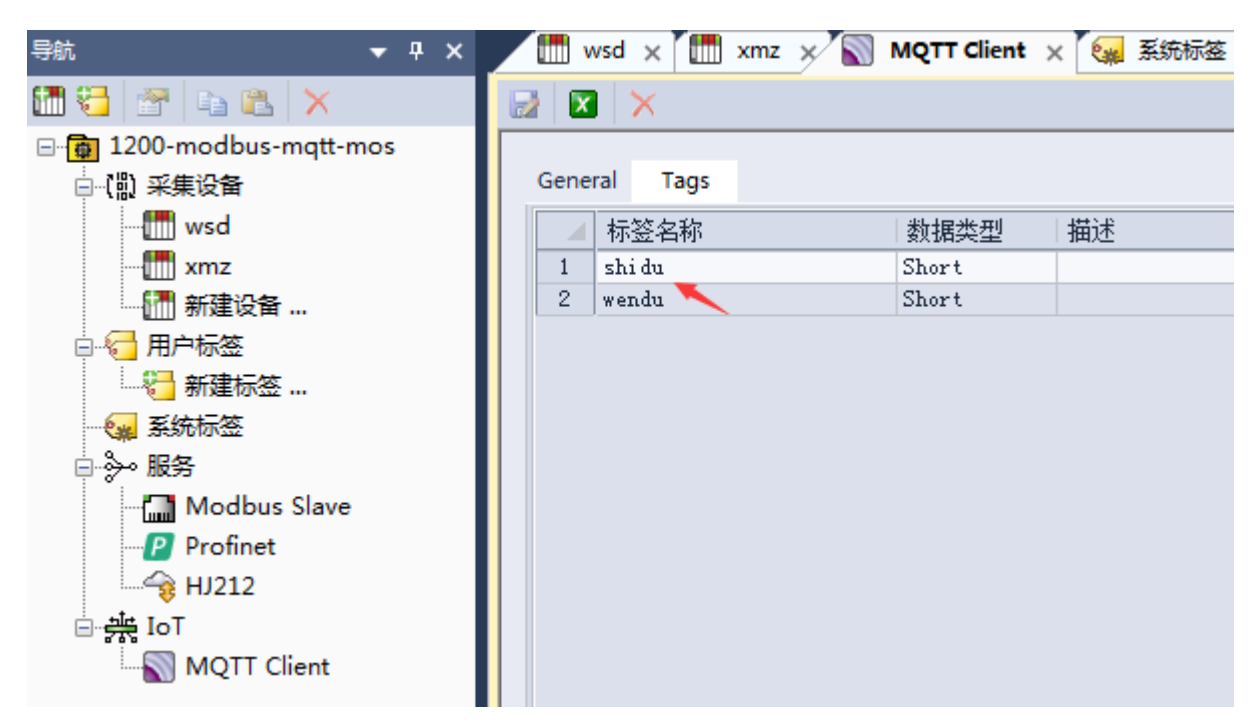

定义的 mqtt 上报格式如下:

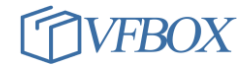

| 🖉 Edit JSON Template                                                                                                    | X                                        |
|----------------------------------------------------------------------------------------------------|------------------------------------------|
| Key Words:REPEAT_TAG,TAG_NAME,TAG_VALUE,TAG_VALUE<br>TAG_TIME,TAG_TIME_STR,SYS_TIME,SYS_TIME_S                                                            | _STR,TAG_QUALITY,<br>TR,SYS_TIME_NUM_STR |
| <pre>{     "Device1": {         "REPEAT_TAG": "",         "TAG_NAME": "TAG_VALUE"     },     "clientid": "vfbox-gw-1",     "time": "SYS_TIME_STN" }</pre> |                                          |
|                                                                                                    | View Example OK                          |

则网关上报的实际数据如下。网关会自动把 Tag 的名称和值添加到上报的数据中。

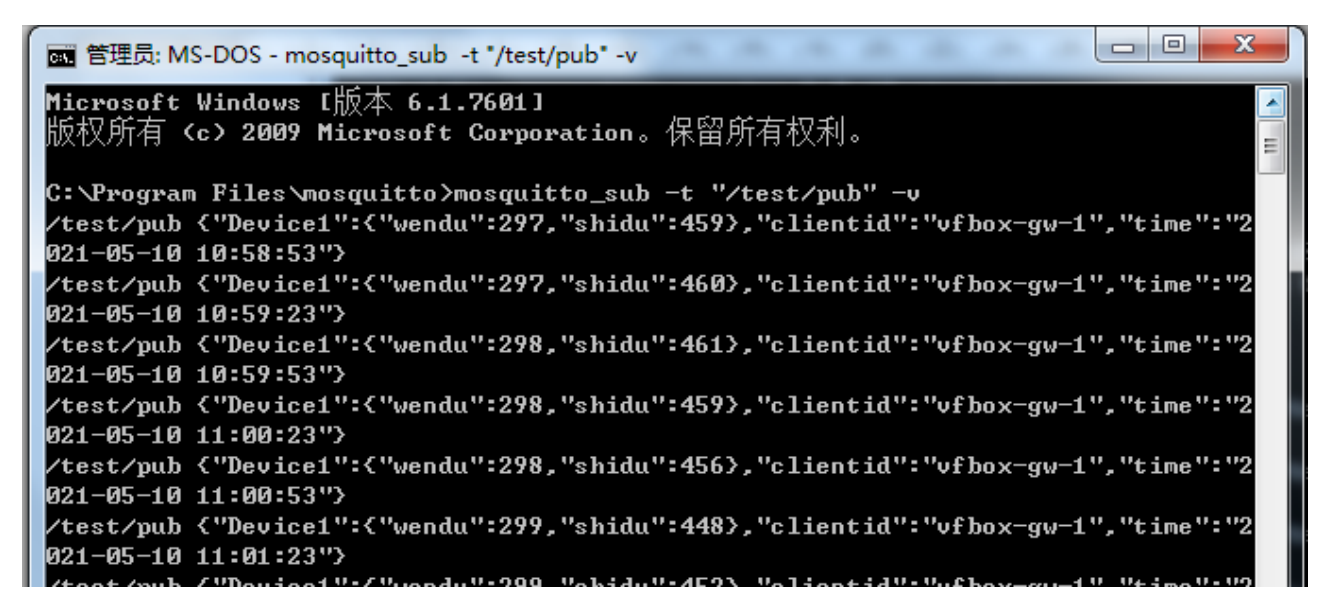

**上海仰科信息科技有限公司** 电话: 021-58207907 邮件: support@onker.cn 网址: <u>http://www.onker.cn</u>

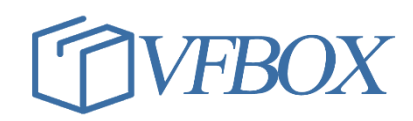